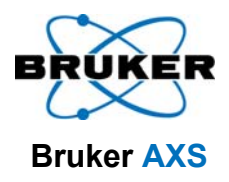

## **Introduction to EVA**

#### A Complete Orientation to Features and Functions

Jonathan Giencke Application Engineer, X-ray Diffraction

T88-E00031 • Introduction to EVA

EVA - [Doc1 9]

Edit

-53

Zoom +

Yiew

Window

BRI

21

Screen

**1** Segment

Help

**2** 

10/21/2007

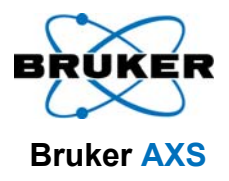

#### **Overview**

- 1. Introduction
- 2. Layout of EVA
- 3. Importing a Scan
- 4. Zooming on a Scan Range
- 5. Stripping  $K_{\alpha 2}$
- 6. Determining the FWHM and Position of Peaks Using the Area Function
- 7. Subtracting the Background
- 8. Cleaning up the Worksheet
- 9. Smoothing the Scan (to reduce noise)
- 10. Extra Toolbox functions
- 11. Peak Search, Labeling Peaks and Making a DIF
- 12. Performing a Search / Match
- 13. Refining Lattice Parameters

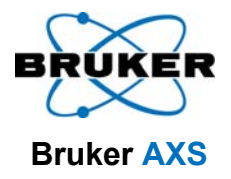

#### Introduction

- EVA (short for Evaluation) is a program designed to provide the customer a quick and easy way to process data
- Primary functions include
  - Determining peak locations and FWHM
  - Comparing scans against a database (Db) of known compounds and determining the phases which are present
  - Making a scan with respect to a known standard, typically the ICDD Db file, to determine the lattice parameters and phase composition

#### Layout of EVA (upper portion)

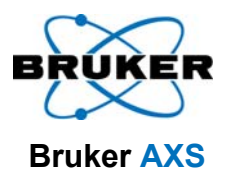

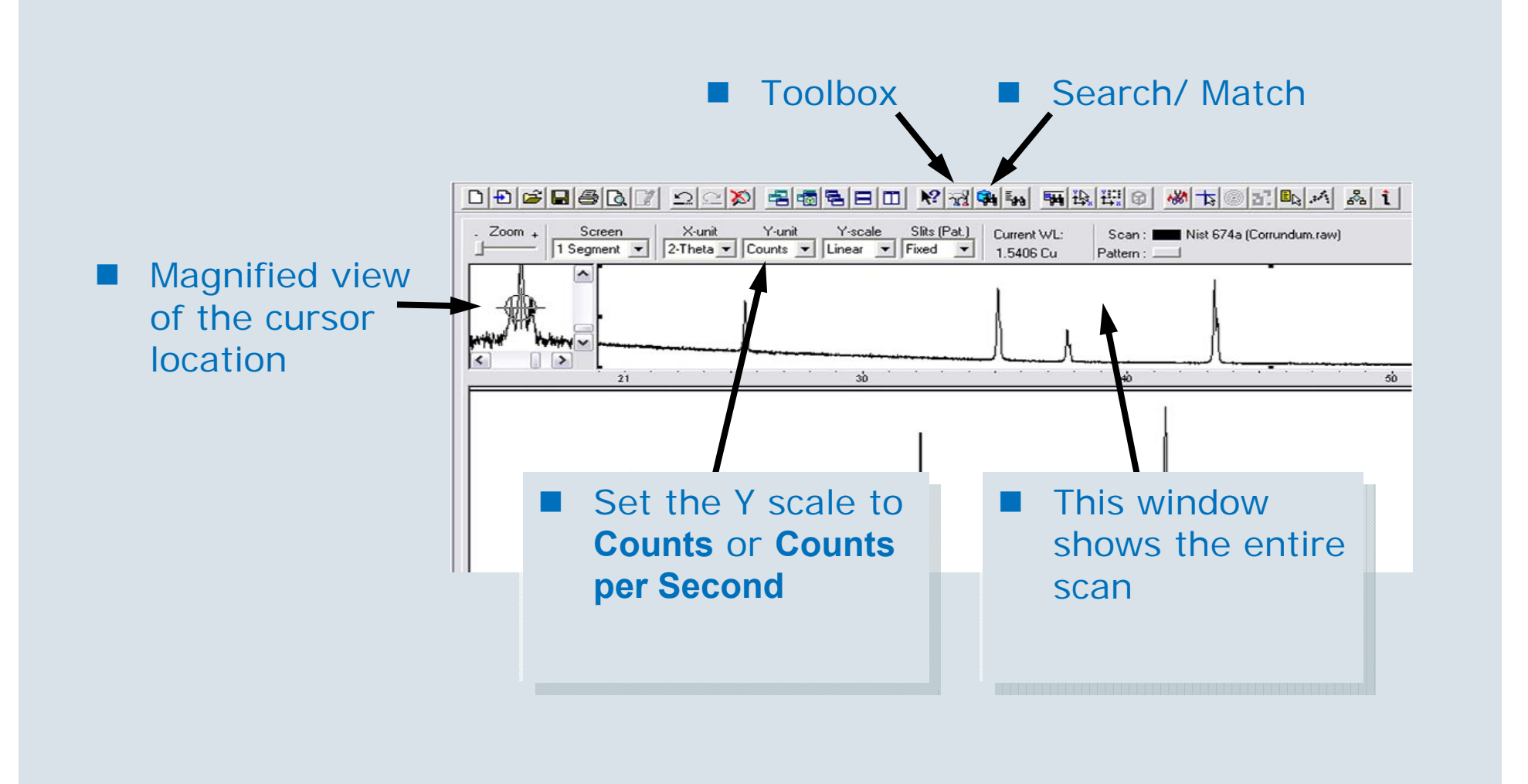

#### BRUKER Bruker AXS

#### Layout of EVA (lower portion)

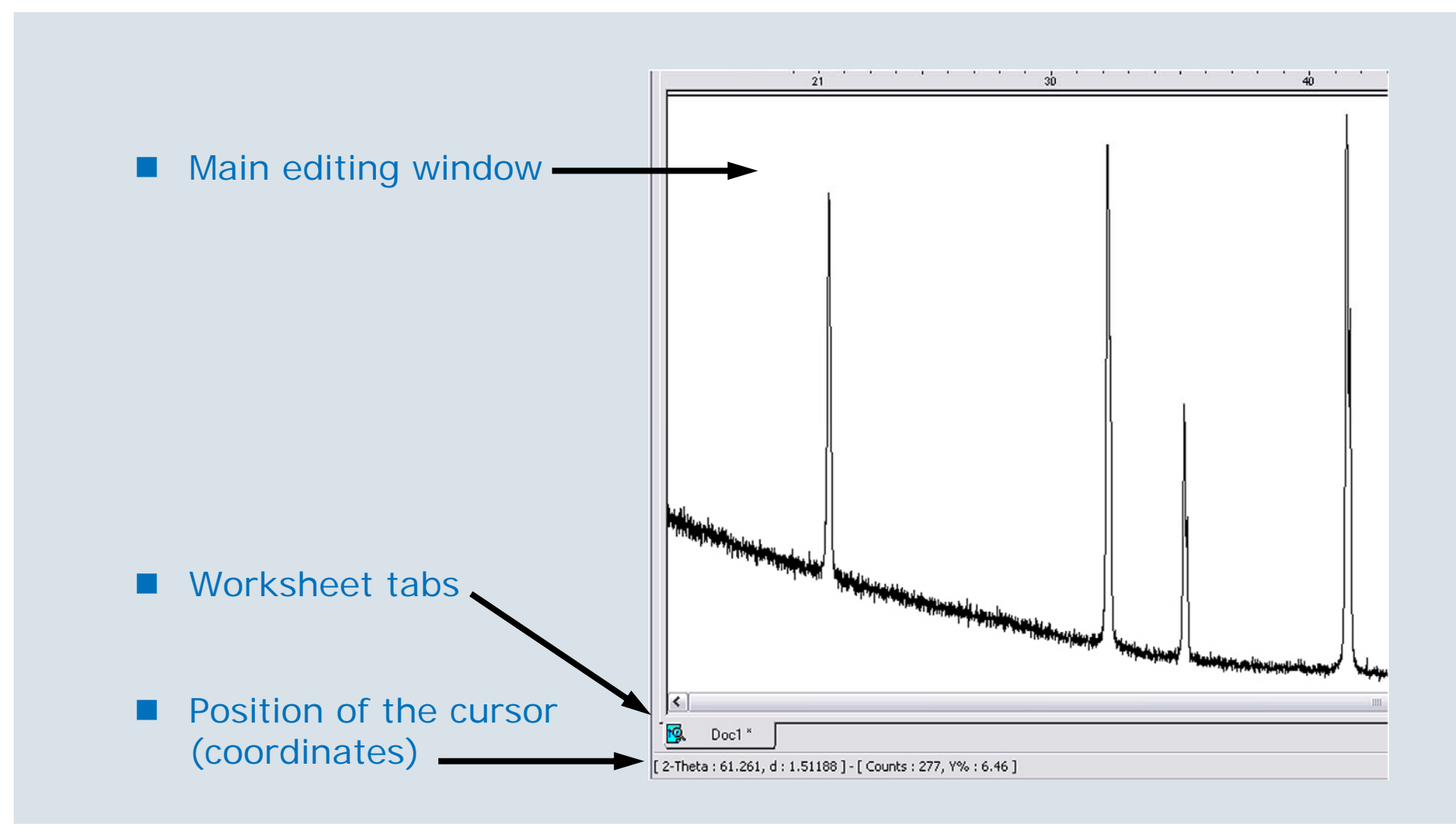

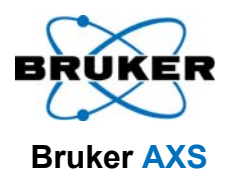

#### **Importing a Scan**

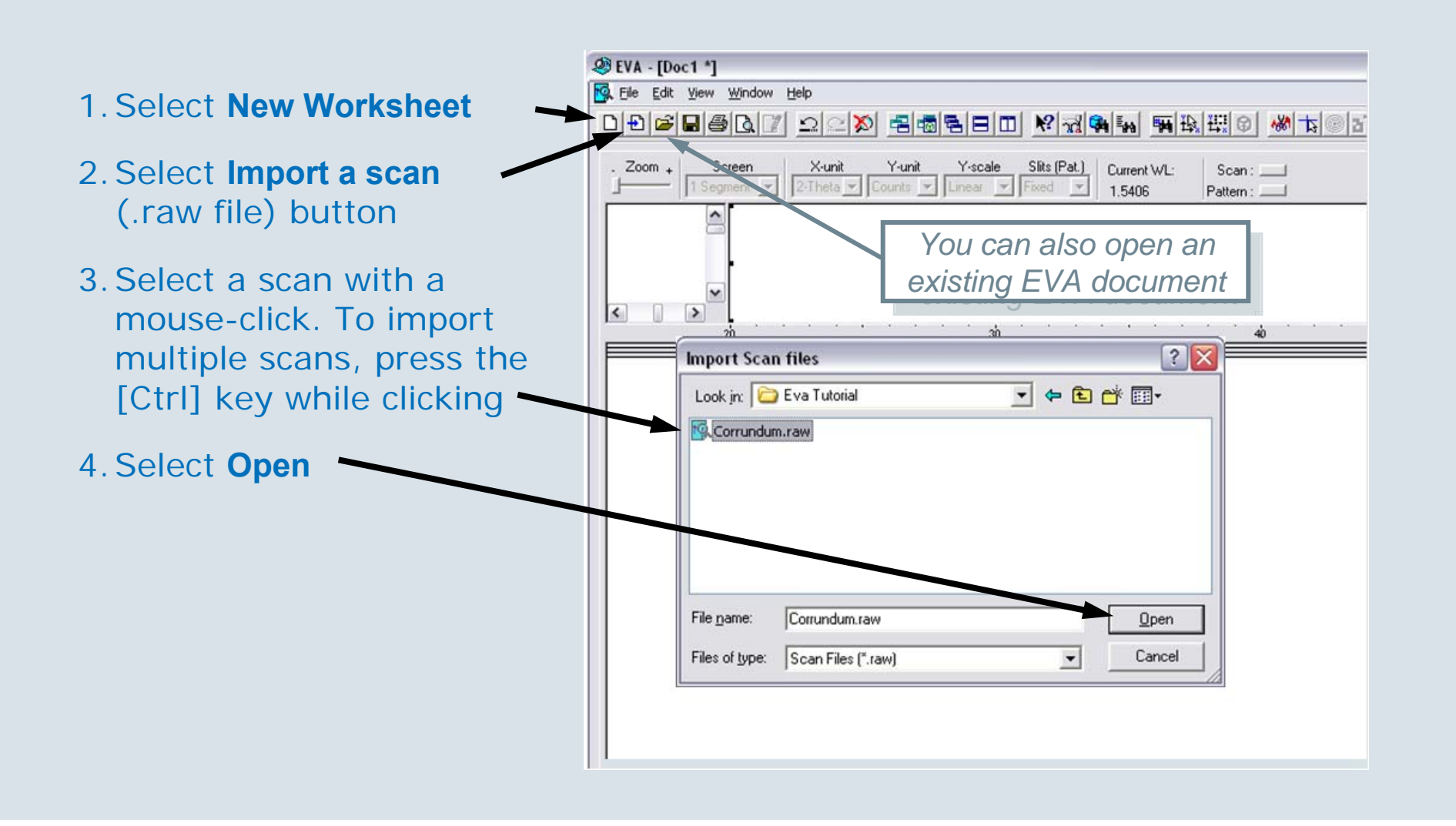

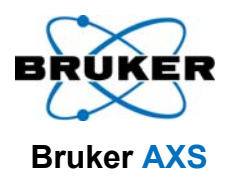

#### **Zooming on a Scan Range**

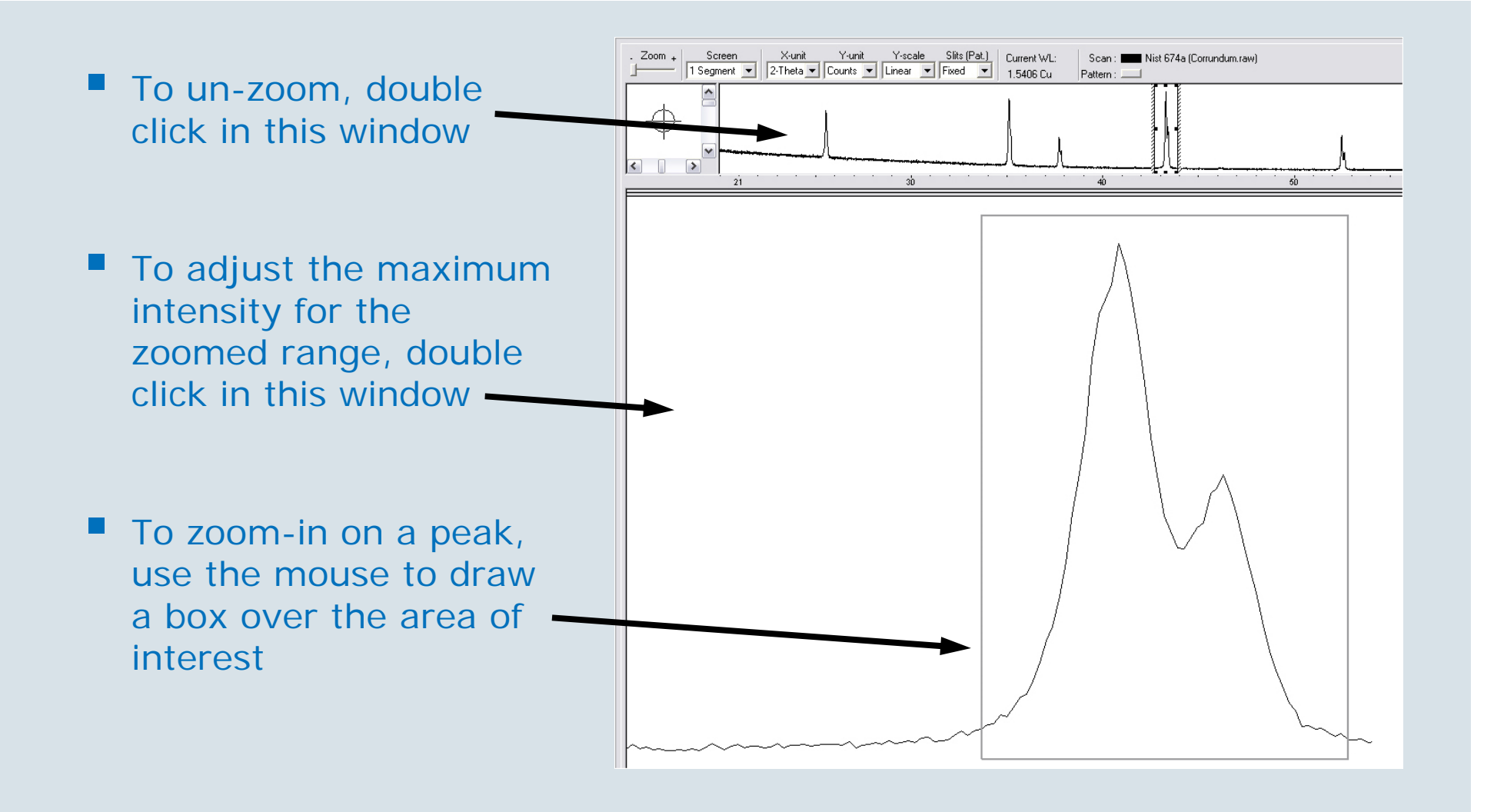

# Stripping $K_{\alpha 2}$ (Applicable to machines that do not have a monochromator)

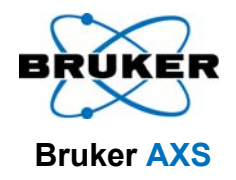

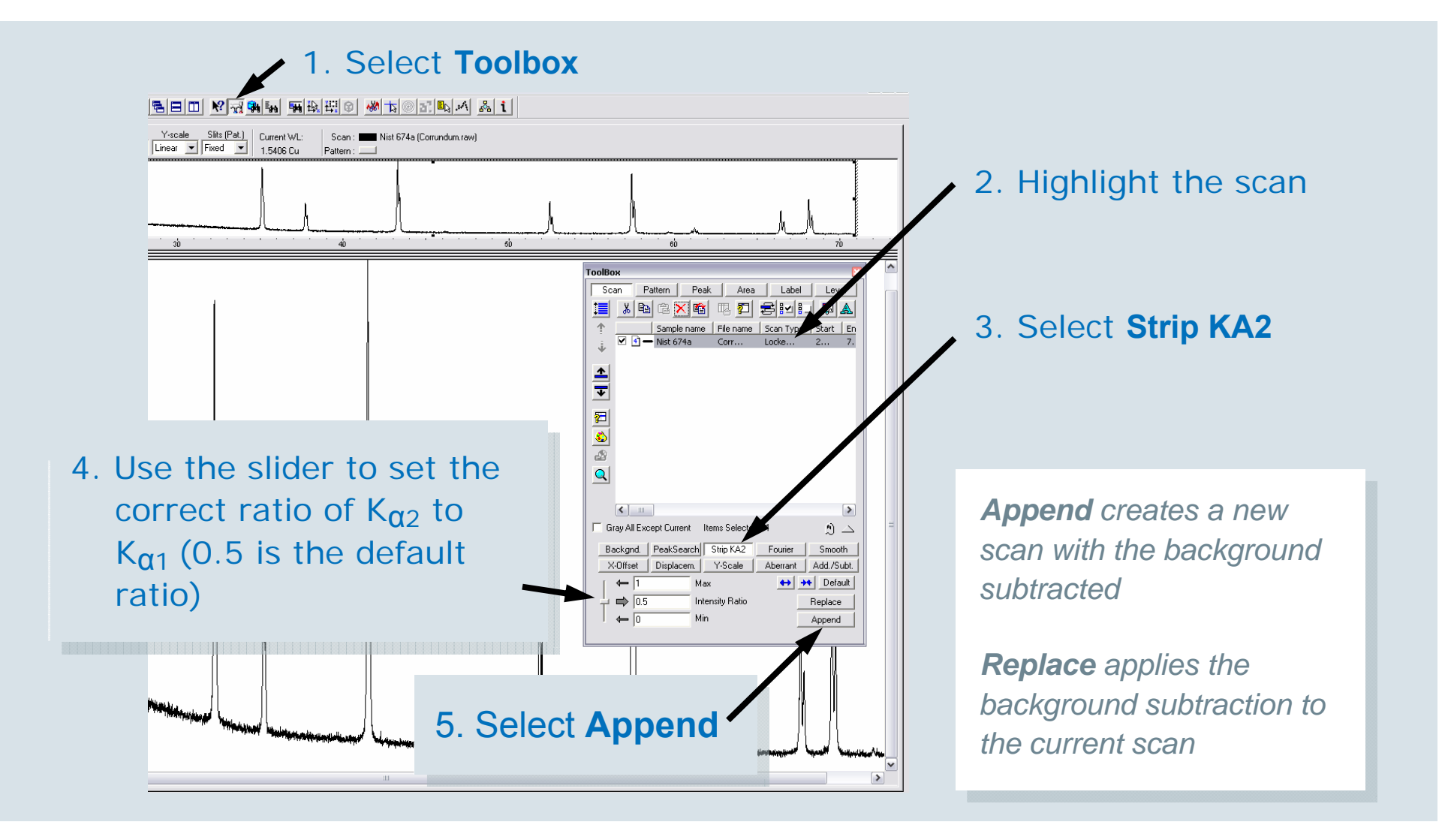

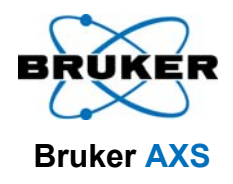

# Determining the FWHM and Position of Peaks Using the Area Function

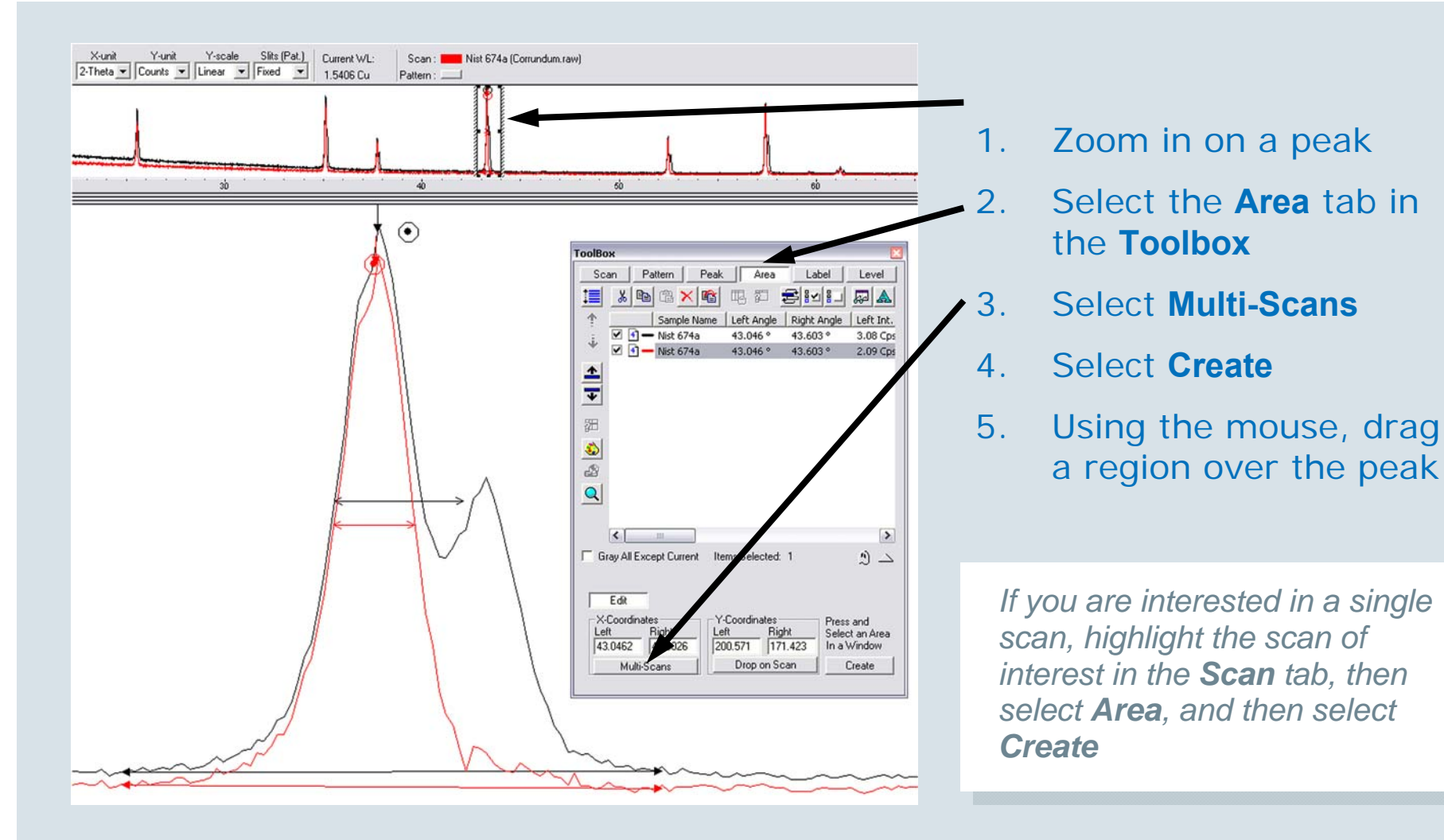

### Determining the FWHM and Position of Peaks Using the Area Function (continued)

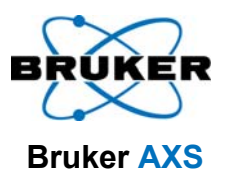

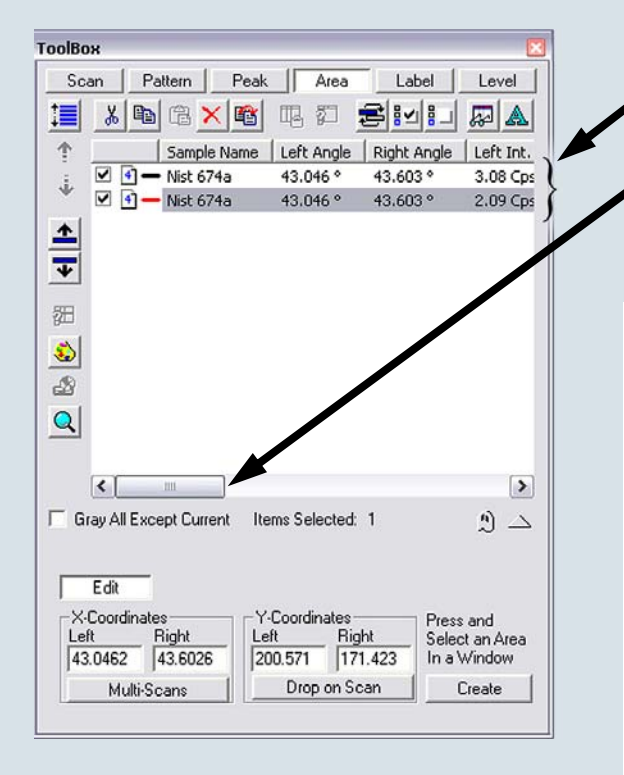

- 6. Lines have been added to the window
  - Use the scrollbar to scroll to the right to view these additional fields:

**FWHM** - Full Width of the peak at Half Maximum  $\leftrightarrow$ 

**Observed Maximum** - Point with maximum intensity  $\downarrow$ 

**Chord Middle** - Middle of the cord used to determine the FWHM

*Gravity Center* - Weights the determination of the peak center using the intensity •

**Net Area** – The area under the peak with background subtraction taken into account. Used for IQOQ

Note that **Gravity Center**, **Chord Mid** and **FWHM** are only valid for isolated peaks!

T88-E00031 • Introduction to EVA

## **Subtracting the Background**

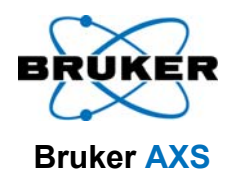

In preparation for doing a Search / Match

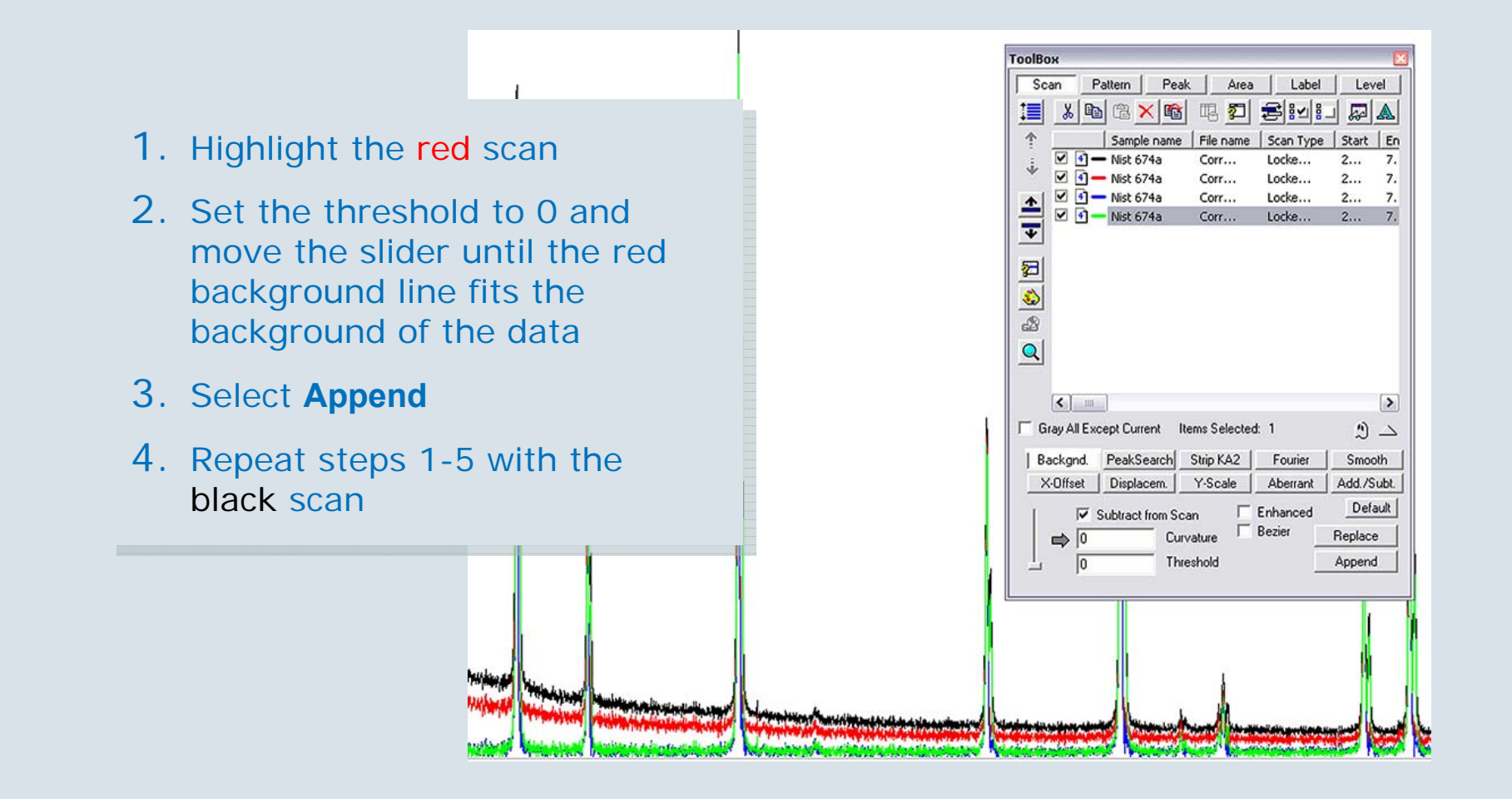

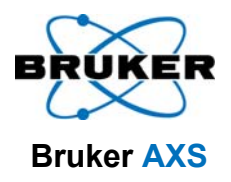

#### **Cleaning Up the Worksheet**

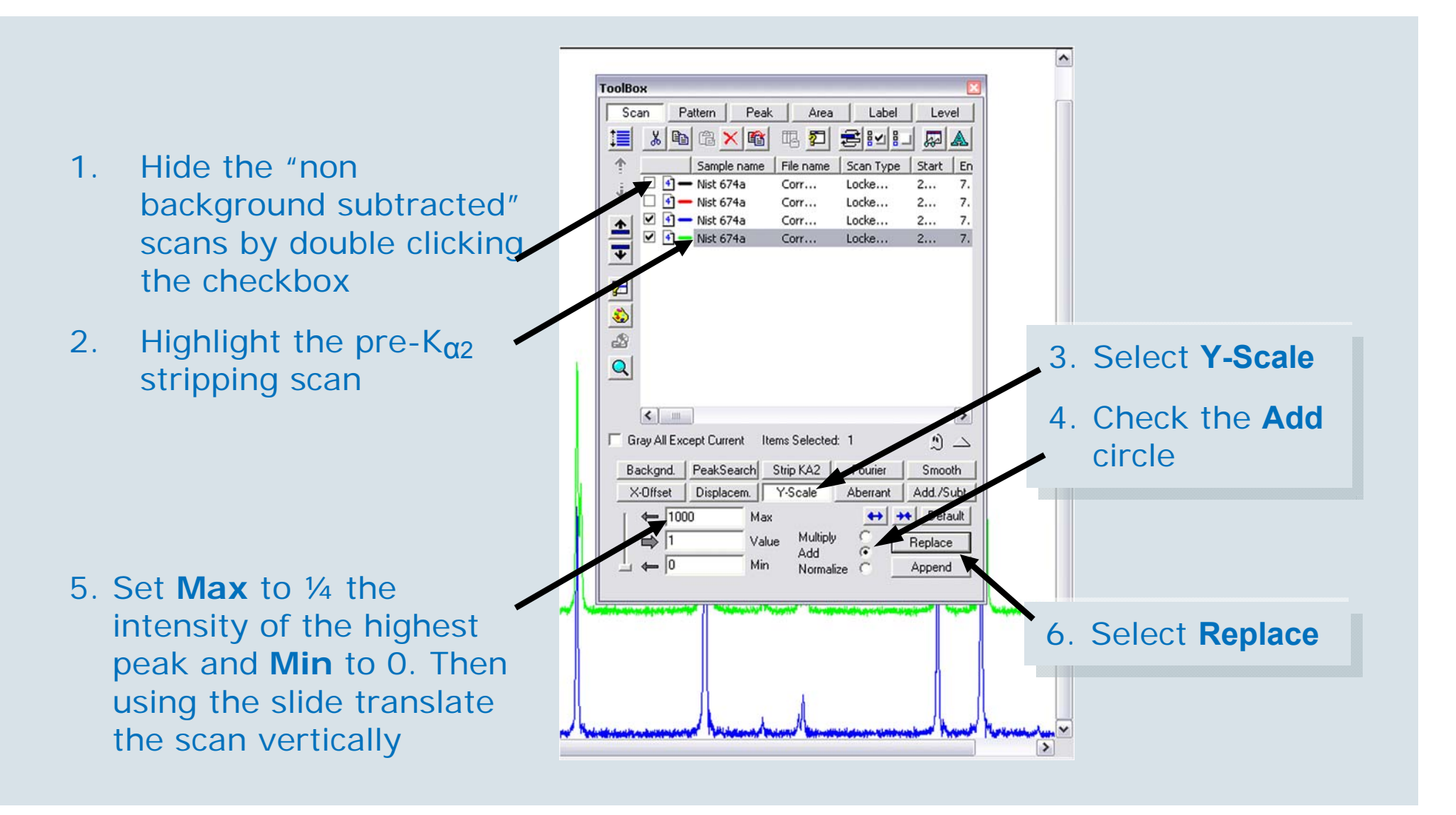

#### **Smoothing the Scan**

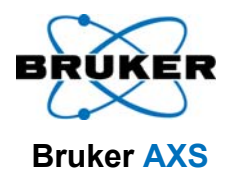

If the scan has an unacceptable amount of noise

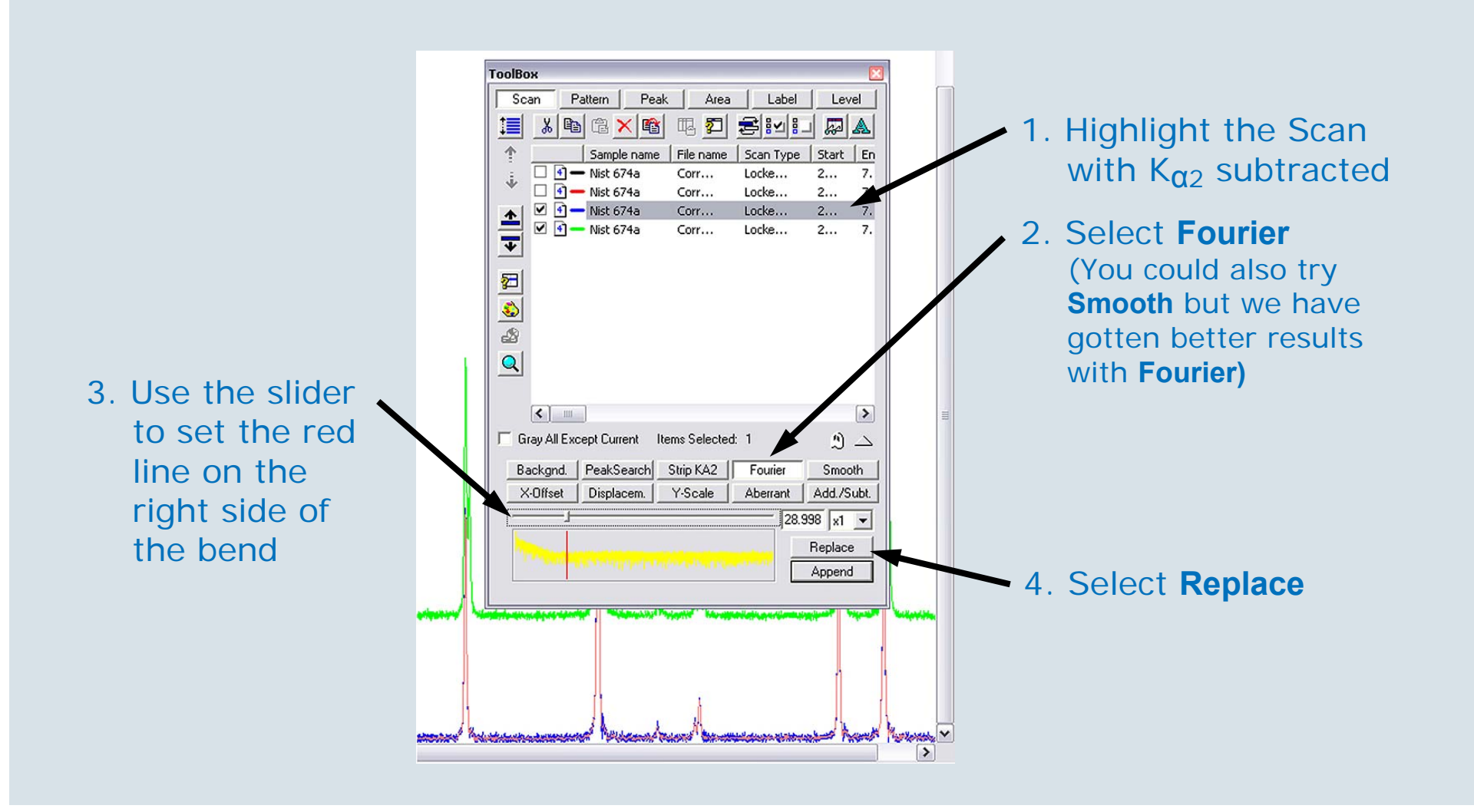

#### **Additional Toolbox Functions**

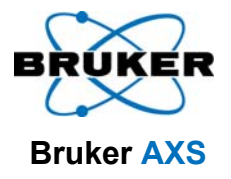

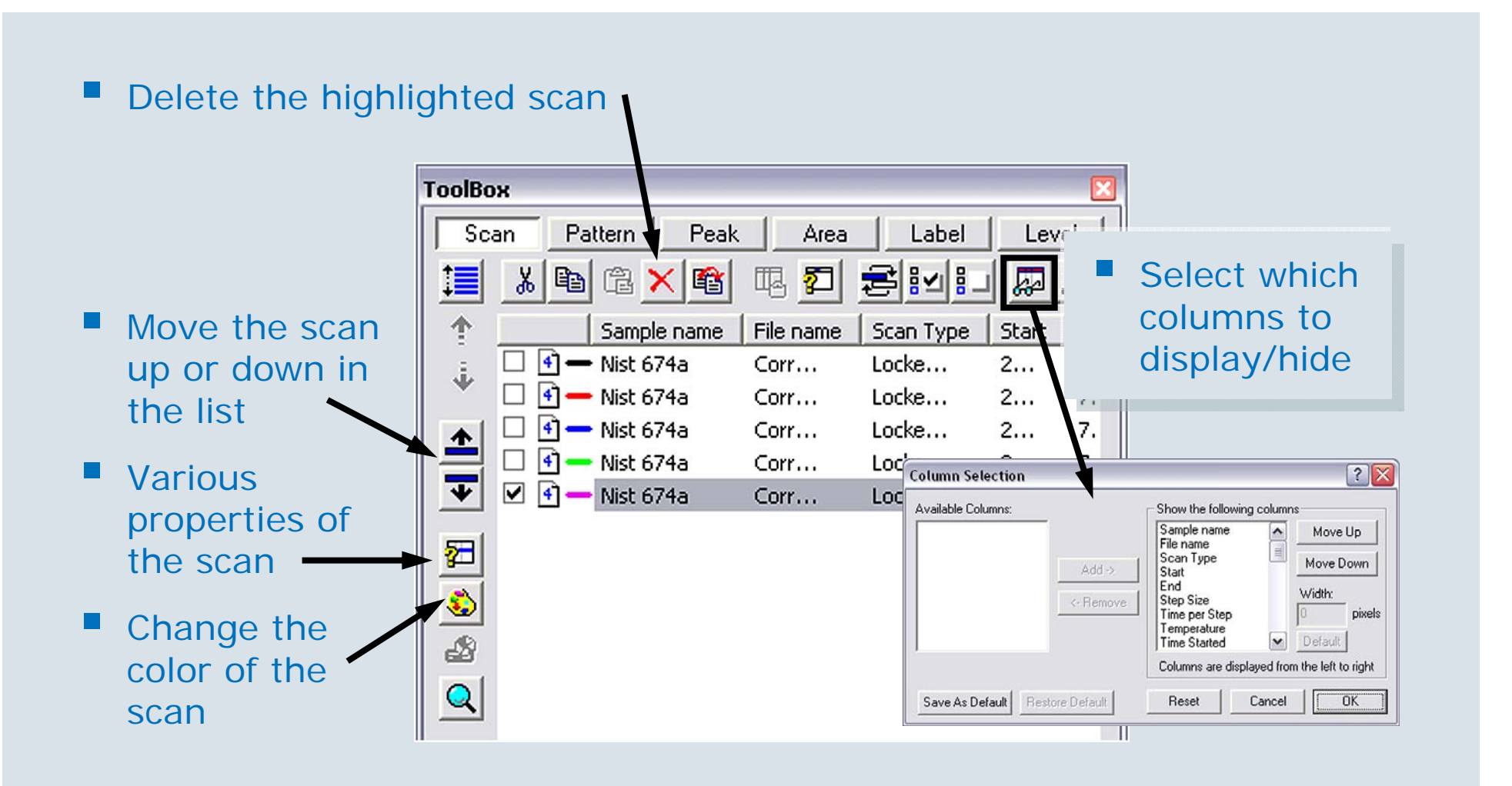

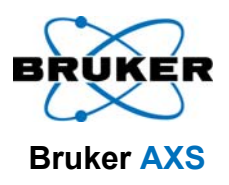

#### **Peak Search**

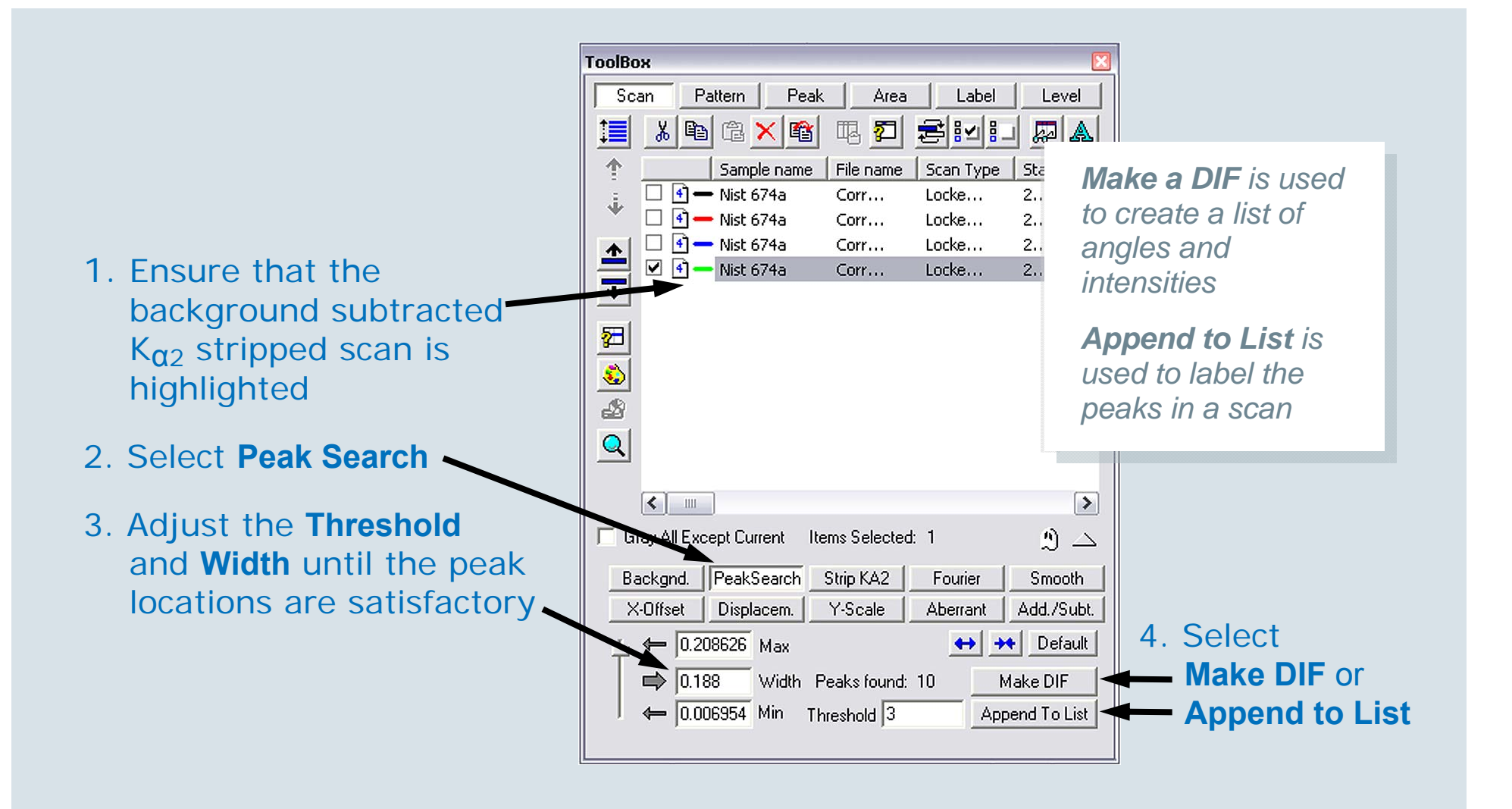

## **Peak Search - Exporting the DIF**

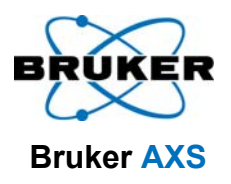

#### (Used to create custom patterns in a PDF Db)

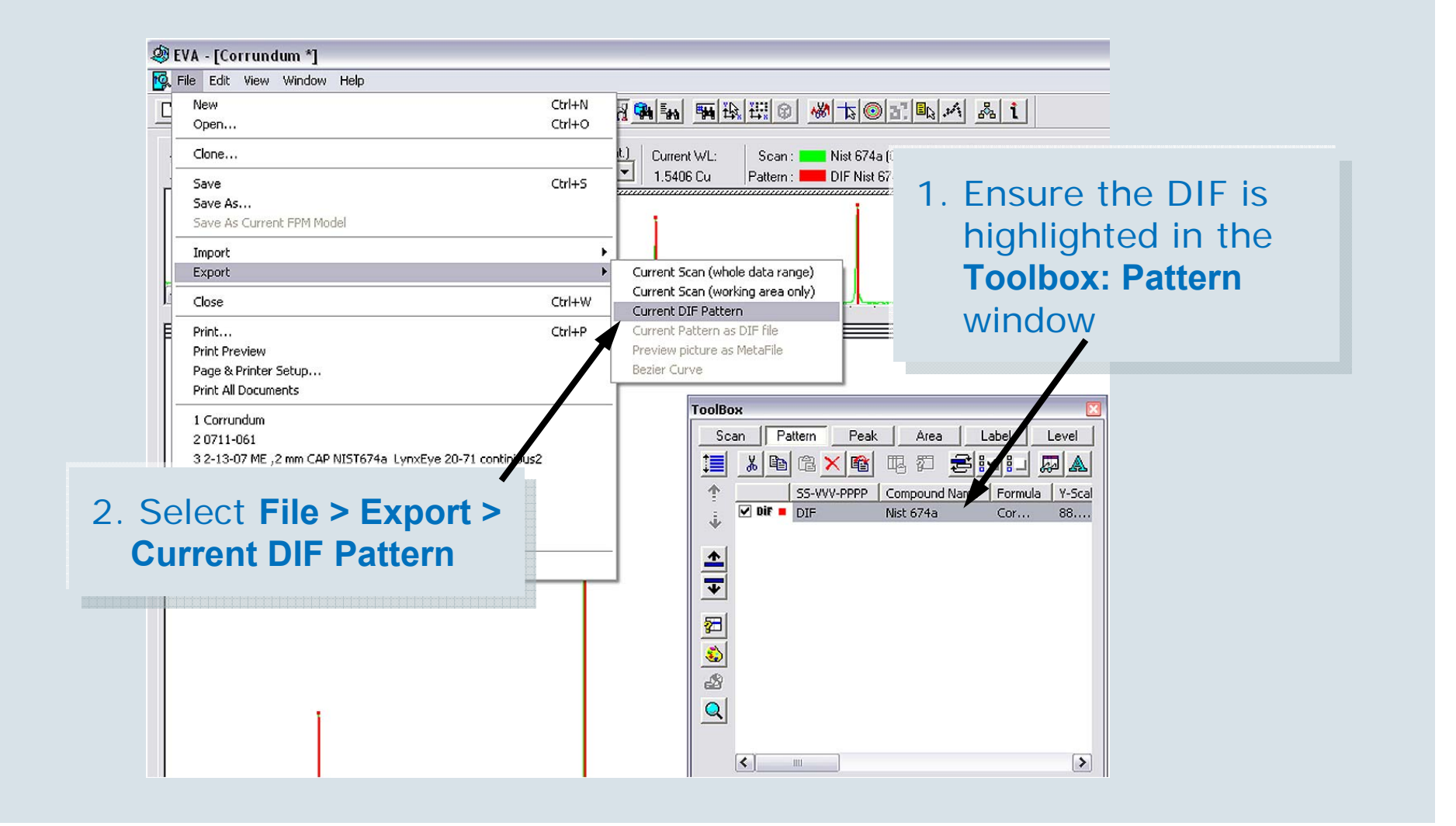

T88-E00031 • Introduction to EVA

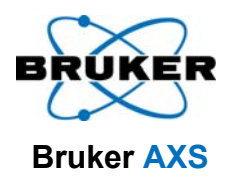

#### **Peak Search - Append to List**

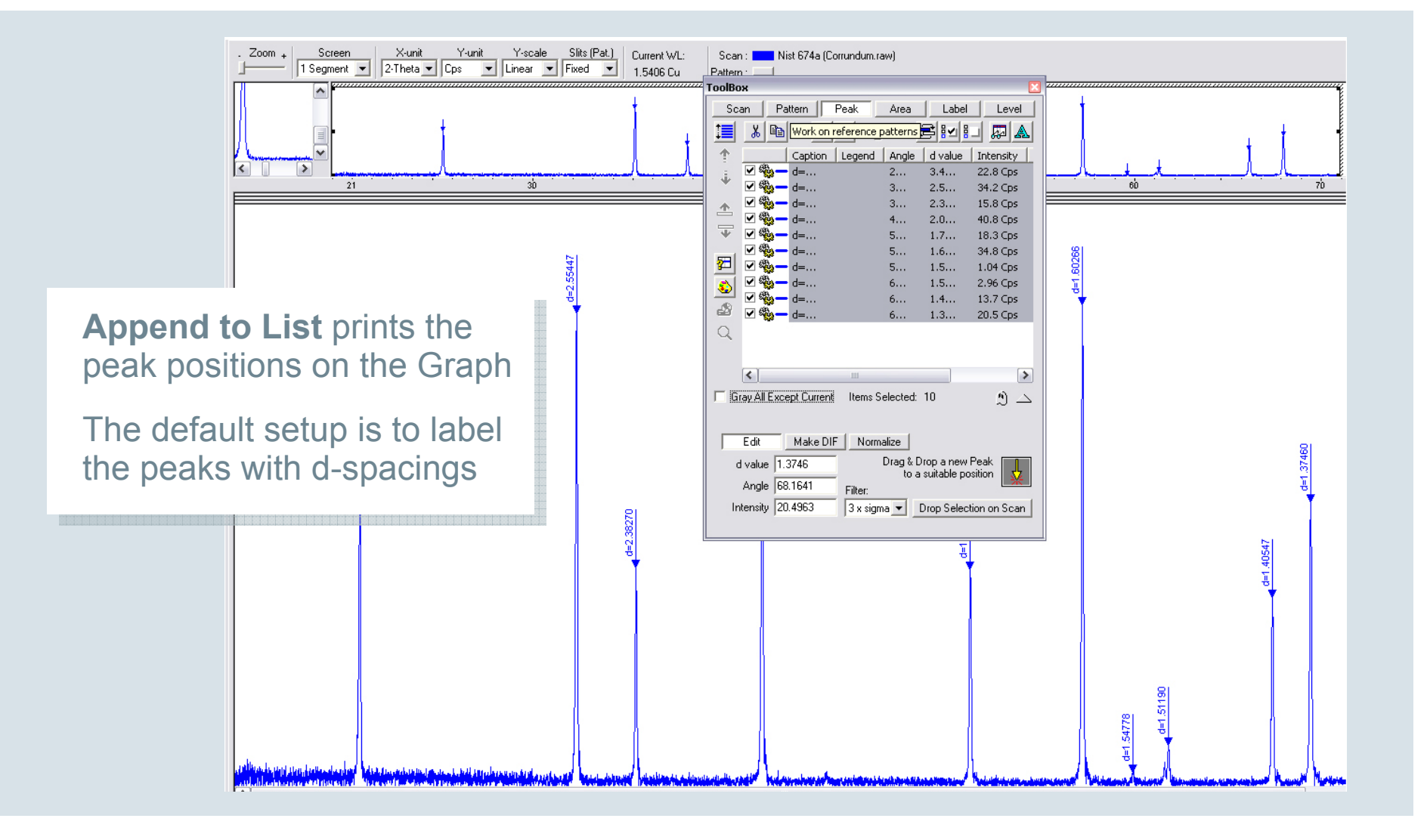

T88-E00031 • Introduction to EVA

10/21/2007

#### **Changing the Default Peak Label**

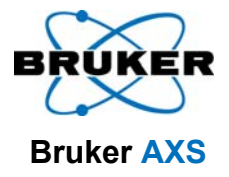

#### To change the default labels to Angle, Intensity:

| ettings                                        |                 |                        |                        |                       | ? 🔀                             |
|------------------------------------------------|-----------------|------------------------|------------------------|-----------------------|---------------------------------|
| Levels & Maximum<br>Databases                  | s   Deci<br>XRF | mal Places  <br>  Draw | Program Defau<br>Sizes | lts   FPM<br>  Colors | Miscellaneous<br>Automatic Plot |
| Scan<br>I pix. 0.2                             | mm.             | Axes<br>0.2 mm.        |                        |                       | ¥ 814                           |
| Pattern<br>I pix. 0.4                          | mm.             |                        |                        | <b>1</b> 12           | Ŷ                               |
| Peak<br>12 pix. 3                              | mm.             | <b>%1, %3</b>          |                        | Summer 2              |                                 |
| O deg.     Label                               |                 | ÷¢                     |                        | ě j                   |                                 |
| <ul> <li>18 pix. 5</li> <li>90 deg.</li> </ul> | mm.             | bla bla                | — /ľ                   | + hand                | $- \mathcal{V} \mathcal{L}$     |
|                                                |                 |                        |                        | OK                    | Cancel                          |

- 1. Select View> Settings, then the Sizes Tab
- Change the text box in the Peaks category from d=%2 to %1, %3

#### **Changing the Default Peak Label**

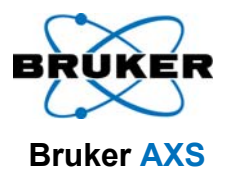

3. Highlight the old peaks and select **X** to delete them 4. Redo the peak search on the scan . Zoom + Screen X-unit Y-unit Y-scale Slits (Pat.) Current WL: Nist 674a (Corrundum.raw) Scan 1 Segment 💌 2-Theta 💌 Cps 💌 Linear 💌 Fixed 💌 1.5406 Cu Pattern : tab and select ГооІВох Scan Peak Area Label Level **Append to List** 1 Caption Legend Angle divalue Intensity < ✓ <sup>4</sup>/<sub>25</sub> – 25.... 2... 3.4... 22.8 Cps зb 21 🗹 🍓 🗕 35.... 2.5... 34.2 Cps 3.... 🗹 37.... 2.3... 15.8 Cps 3.... 34.2 Cps 🗸 - 43.... 40.8 Cps 4... 2.0... ✓ <sup>4</sup>/<sub>20</sub> – 52.... 1.7... 18.3 Cps 5.... 🗹 🎭 🗕 57.... 1.6... 34.8 Cps 5... .0 쮣 ✓ <sup>4</sup>/<sub>20</sub> — 59.... 1.39 Cps 1.5... 5.... 🗹 - 61.... ۲ 6.... 1.5... 2.96 Cps ✔ 缴。 13.7 Cps 66.... 1.4... æ V 🦚 -68..... 1.3... 20.5 Cps Q 25.514 °, 22.8 Cps < Gray All Except Current Items Selected: 10 2 4 Edit Make DIF Normalize Drag & Drop a new Peak d value 1.37464 Ť 37.723 °, 15.8 Cps to a suitable position Angle 68.1623 Filter: Intensity 20.4963 3 x sigma 💌 Drop Selection on Scan 5

10/21/2007

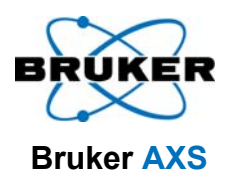

#### **Changing Individual Peak Properties**

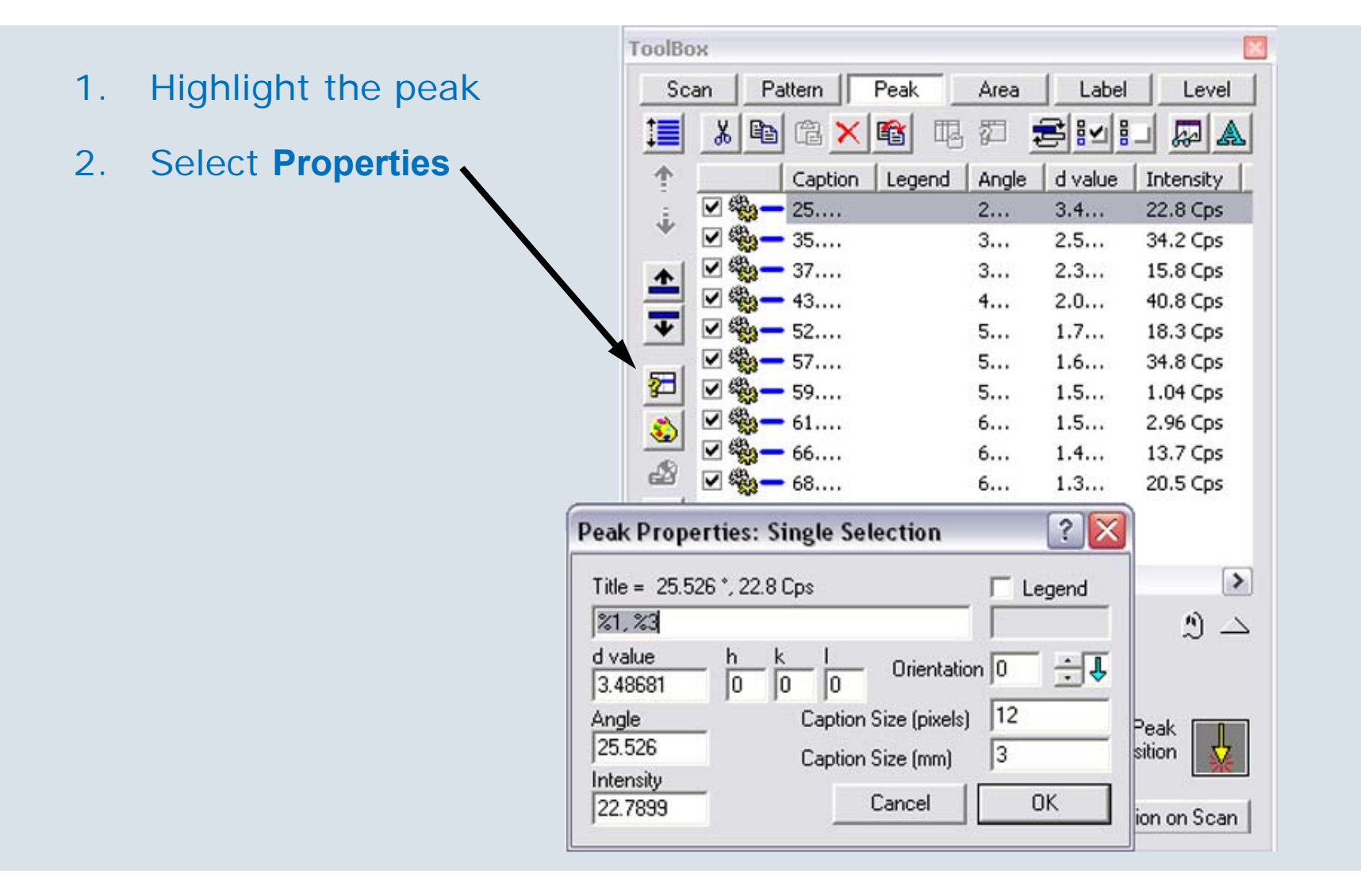

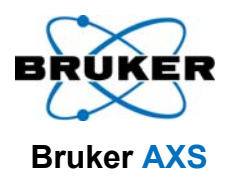

#### **Setting the Database Location**

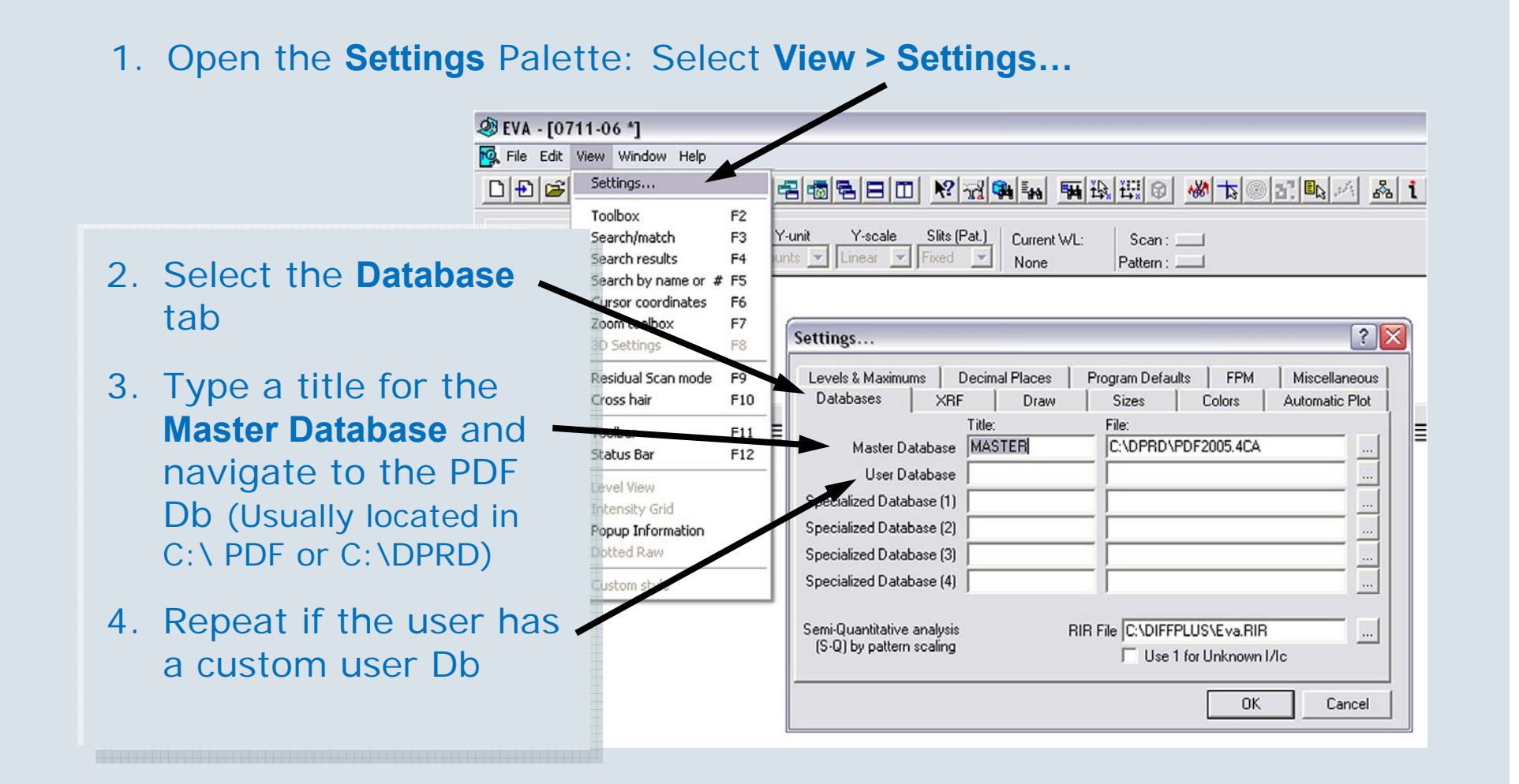

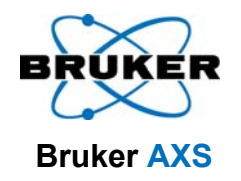

#### **Opening the Search/ Match Windows**

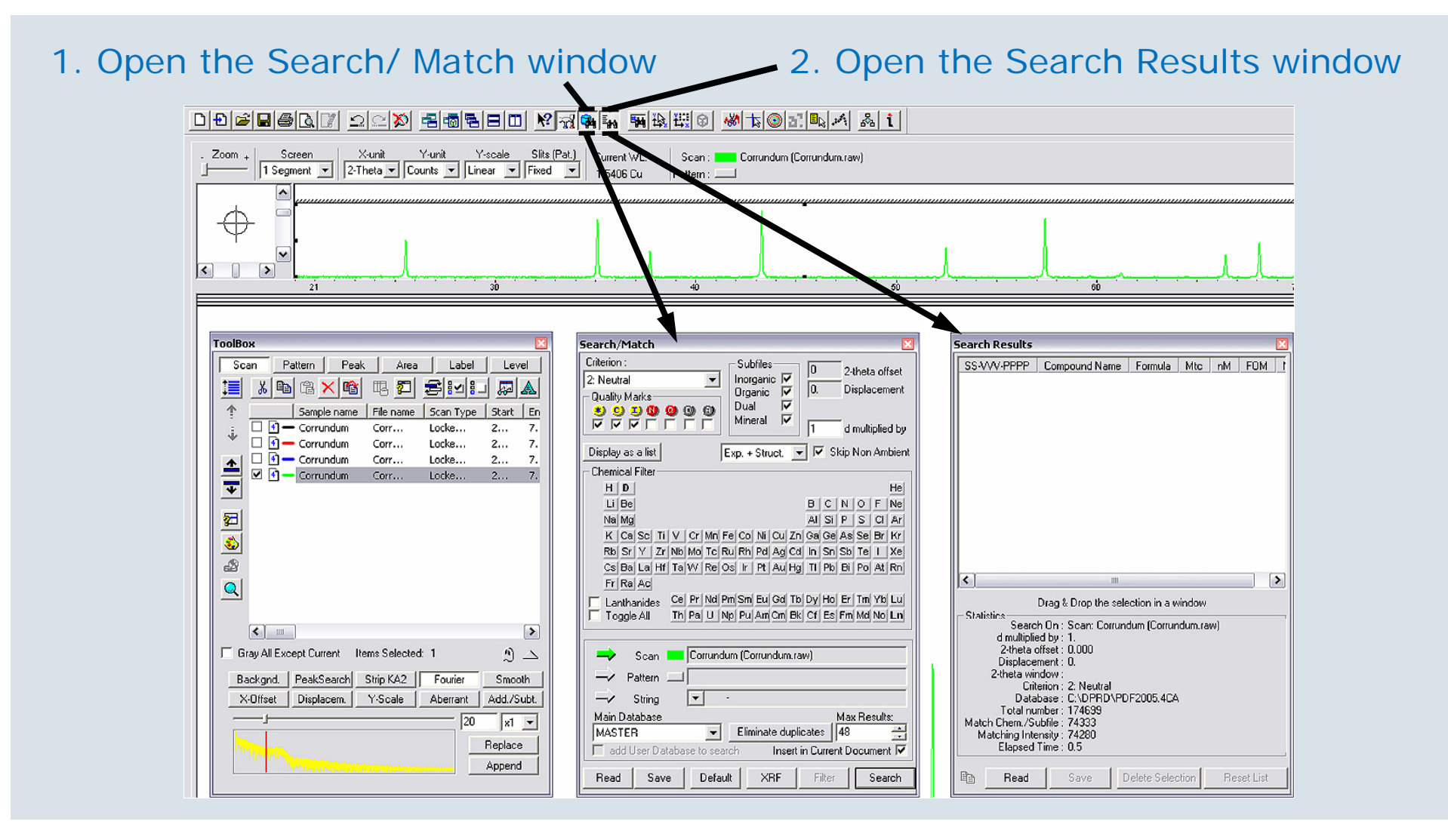

T88-E00031 

 Introduction to EVA

22 of 31

10/21/2007

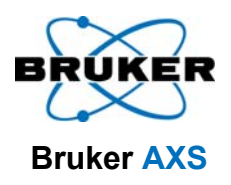

#### **Search/ Match Window**

#### Criterion:

- Favor Simple Patterns -Patterns with the least matching peaks
- Neutral Usual Setting; no preference
- Favor Complex Patterns -Patterns with the most matching peaks
- Subfiles: Which subdatabases should be included

#### Quality Marks

- Yellow are the most reliable
- Red indicates the pattern is missing some information
- Grey are not reliable

| Search/Match                               |                                      |        | ×                              |
|--------------------------------------------|--------------------------------------|--------|--------------------------------|
| Criterion :<br>2: Neutral<br>Quality Marks | Subfiles<br>Inorganic 🔽<br>Organic 🔽 | 0      | 2-theta offset<br>Displacement |
|                                            | Dual 🔽<br>Mineral 🔽                  | 1      | d multiplied by                |
| Display as a list E                        | xp. + Struct. 💌                      | ] 🔽 Sk | ip Non Ambient                 |

- Experimental/ Structural
  - Experimental: ICDD patterns
  - Structure: Patterns calculated from the structure Db
- Skip Non Ambient Skip patterns where the measurement was not carried out at room temperature / pressure

# Search/ Match Window (continued)

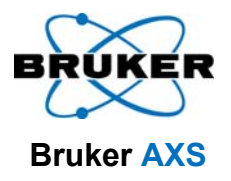

- Chemical Filter Click the element to change its color
  - Red = not present
  - Grey = might be present
  - Green = must be present
  - Toggle all will change all of the elements' colors
- Scan
  - The scan which will be searched
- Eliminate Duplicates
  - If 2 patterns had the exact same name and line positions, it will eliminate them from the results

| Chem                           | nical | l Filt | er – |    |    |     |      |    |    |    |    |    |       |    |    |     |     |
|--------------------------------|-------|--------|------|----|----|-----|------|----|----|----|----|----|-------|----|----|-----|-----|
| H D He                         |       |        |      |    |    |     |      | He |    |    |    |    |       |    |    |     |     |
| Li                             | Be    |        |      |    |    |     |      |    |    |    |    | в  | С     | Ν  | 0  | F   | Ne  |
| Na                             | Mg    |        |      |    |    |     |      |    |    |    |    | AI | Si    | Ρ  | S  | CI  | Ar  |
| K                              | Са    | Sc     | Ti   | V  | Cr | Mn  | Fe   | Со | Ni | Cu | Zn | Ga | Ge    | As | Se | Br  | Kr  |
| Rb                             | Sr    | Y      | Zr   | Nb | Mo | Тс  | Ru   | Rh | Pd | Ag | Cd | In | Sn    | Sb | Те |     | Xe  |
| Cs                             | Ва    | La     | Hf   | Та | W  | Re  | Os   | lr | Pt | Au | Hg | TI | Pb    | Bi | Po | At  | Rn  |
| Fr                             | Ra    | Ac     |      |    |    |     |      |    |    |    |    |    |       |    |    |     |     |
| 🗖 La                           | anth  | anic   | les  | Се | Pr | Nd  | Ρm   | Sm | Eu | Gd | Tb | Dy | Ho    | Er | Tm | Yb  | Lu  |
| T To                           | oggl  | e Al   | I I  | Th | Pa | U   | Np   | Pu | Am | Cm | Bk | Cf | Es    | Fm | Md | No  | Ln  |
|                                |       |        |      |    |    |     |      |    |    |    |    |    |       |    |    |     |     |
| Scan Corrundum (Corrundum.raw) |       |        |      |    |    |     |      |    |    |    |    |    |       |    |    |     |     |
| Pattern                        |       |        |      |    |    |     |      |    |    |    |    |    |       |    |    |     |     |
| -> String -                    |       |        |      |    |    |     |      |    |    |    |    |    |       |    |    |     |     |
| Main Database Max Results:     |       |        |      |    |    |     |      |    |    |    |    |    |       |    |    |     |     |
| MASTER Eliminate duplicates 48 |       |        |      |    |    |     |      |    |    |    |    |    |       |    |    |     |     |
| Insert in Current Document     |       |        |      |    |    |     |      |    |    |    |    |    |       |    |    |     |     |
| Rea                            | d     |        | Sav  | e  |    | Def | ault |    | X  | RF |    | F  | ilter |    |    | Sea | rch |

#### **Performing a Search/ Match**

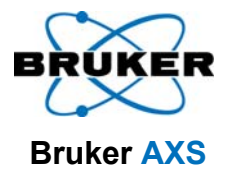

1. Highlight the last scan on the list. This scan had the background subtracted,  $K_{\alpha 2}$  stripped, and Fourier smoothing applied

| ToolBox                                                                                                    | Search/Match                                                                                                    |
|----------------------------------------------------------------------------------------------------|----------------------------------------------------------------------------------------------------|
| Scan       Pattern       Peak       Area       Label       Level         Image: Stand Pattern       Image: Stand Pattern       Image: Stand Pattern       Image: Stand Pattern       Image: Stand Pattern         Image: Stand Pattern       Image: Stand Pattern       Image: Stand Pattern       Image: Stand Pattern       Image: Stand Pattern         Image: Stand Pattern       Image: Stand Pattern       Image: Stand Pattern       Image: Stand Pattern       Image: Stand Pattern         Image: Stand Pattern       Image: Stand Pattern       Image: Stand Pattern       Image: Stand Pattern       Image: Stand Pattern         Image: Stand Pattern       Image: Stand Pattern       Image: Stand Pattern       Image: Stand Pattern       Image: Stand Pattern         Image: Stand Pattern       Image: Stand Pattern       Image: Stand Pattern       Image: Stand Pattern       Image: Stand Pattern         Image: Stand Pattern       Image: Stand Pattern | Criterion :       Subfiles         2: Neutral       Inorganic         Quality Marks       Organic         S S J O O O O       O         Wineral       Mineral         Inorganic       Inorganic         Inorganic       Inorganic         Inorganic |
|                                                                                                    | Display as a list Exp. + Struct. V Skip Non Ambient 2. Input the                                                                                                    |
| Corrundum Corr Locke 2 7.                                                                                                    | Chemical Filter<br>H D<br>LI DE<br>Ne Mod                                                                                                    |
|                                                                                                    | K Casc TI V cr Mm Fe Co Ni Cu Zn Gage As Se Firr         Rb Sr Y Zr Nb Mo Tc Ru Rh Pol Ag Cu h Sh Sb Te I Xe         Cs Ba La HT TaW Re Os Ir Pt Au Hg TI Pb B Po At Rh         Fr Ra Ac    3. If a user database is present, check this                                                                                                    |
|                                                                                                    | Lanthanides Ce Pr Nd Pm Sm Eu Gd Tb Dy Ho Er Tm tr Cu<br>Toggle All Th Pa U Np Pu Am Om Bk Cf Es Er md No Ln                                                                                                    |
| Gray All Except Current Items Selected: 1                                                                                                    | Scan Corrundum (Corrustem.raw)<br>Pattern - Pattern                                                                                                    |
| X-Ultiset Displacem. Y-Scale Aberrant Add./Subt.                                                                                                    | Main Database Max Results: MAST Eliminate duplicates 48 add User Database to search Insert in Current Document                                                                                                    |
| Appenu                                                                                                    | Read Save Default XRF Filter Search                                                                                                    |

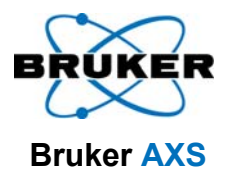

#### **Search / Match Results**

Results are displayed in the Search Results window and the Toolbox: Pattern window

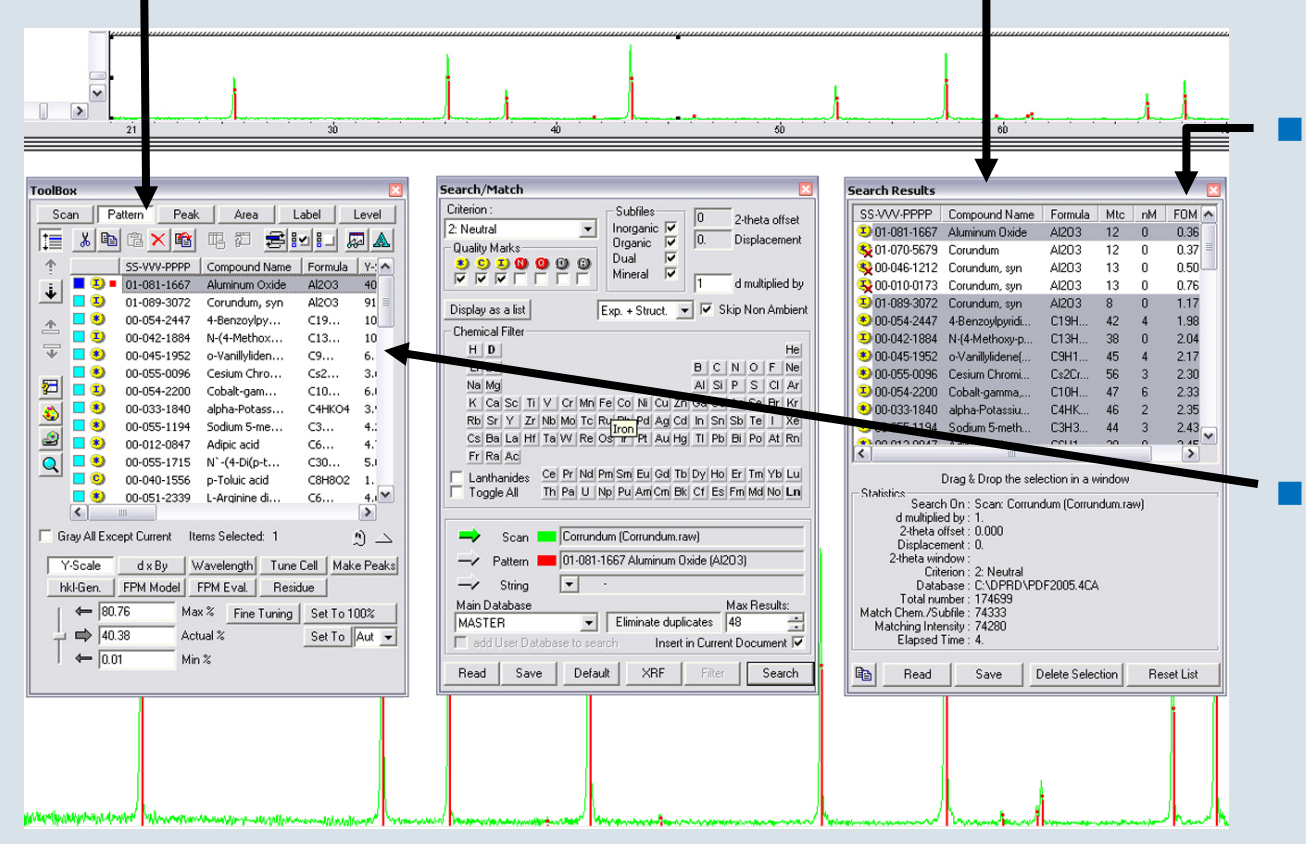

The **Figure of Merit** (FOM) column gives a rough idea of how well the pattern matches. The lower the number, the better the match

 Highlighting a pattern shows the lines in the scan window

T88-E00031 

 Introduction to EVA

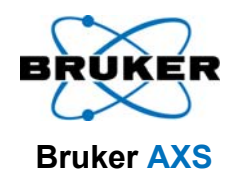

#### **Displaying the PDF for a Pattern**

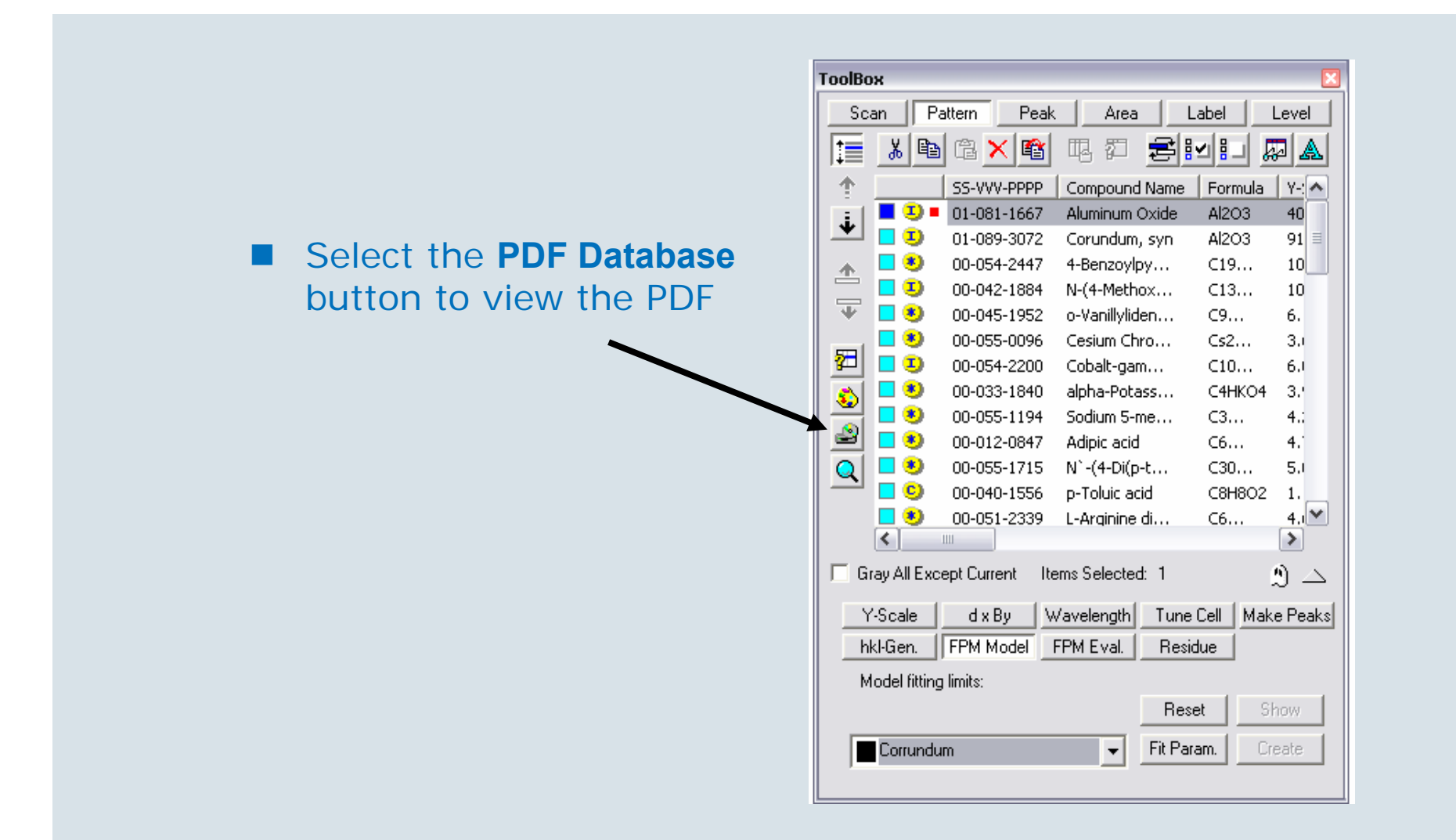

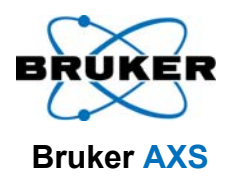

#### **Refining Lattice Parameters**

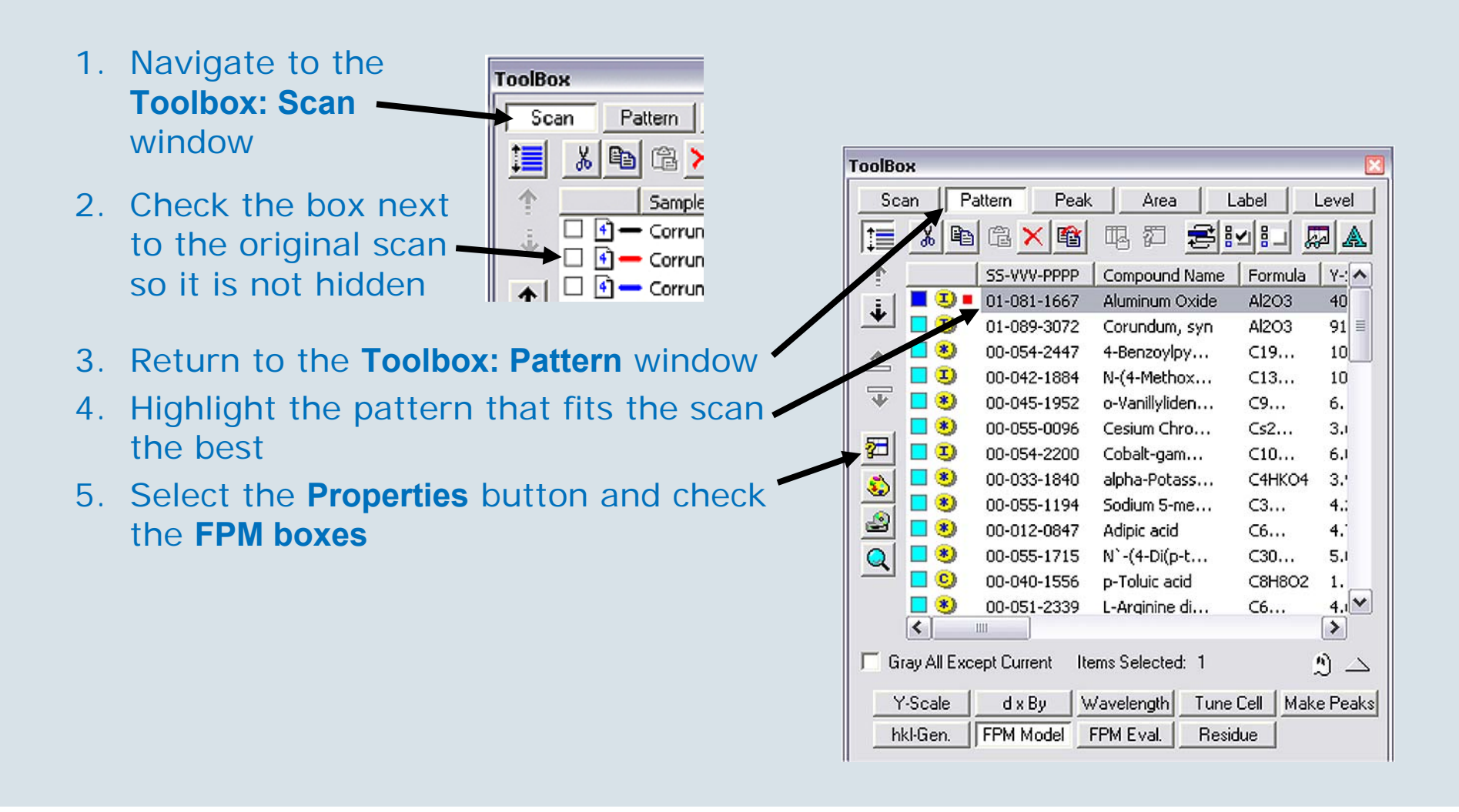

#### Lattice Parameter Refinement (continued)

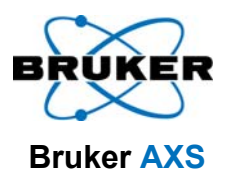

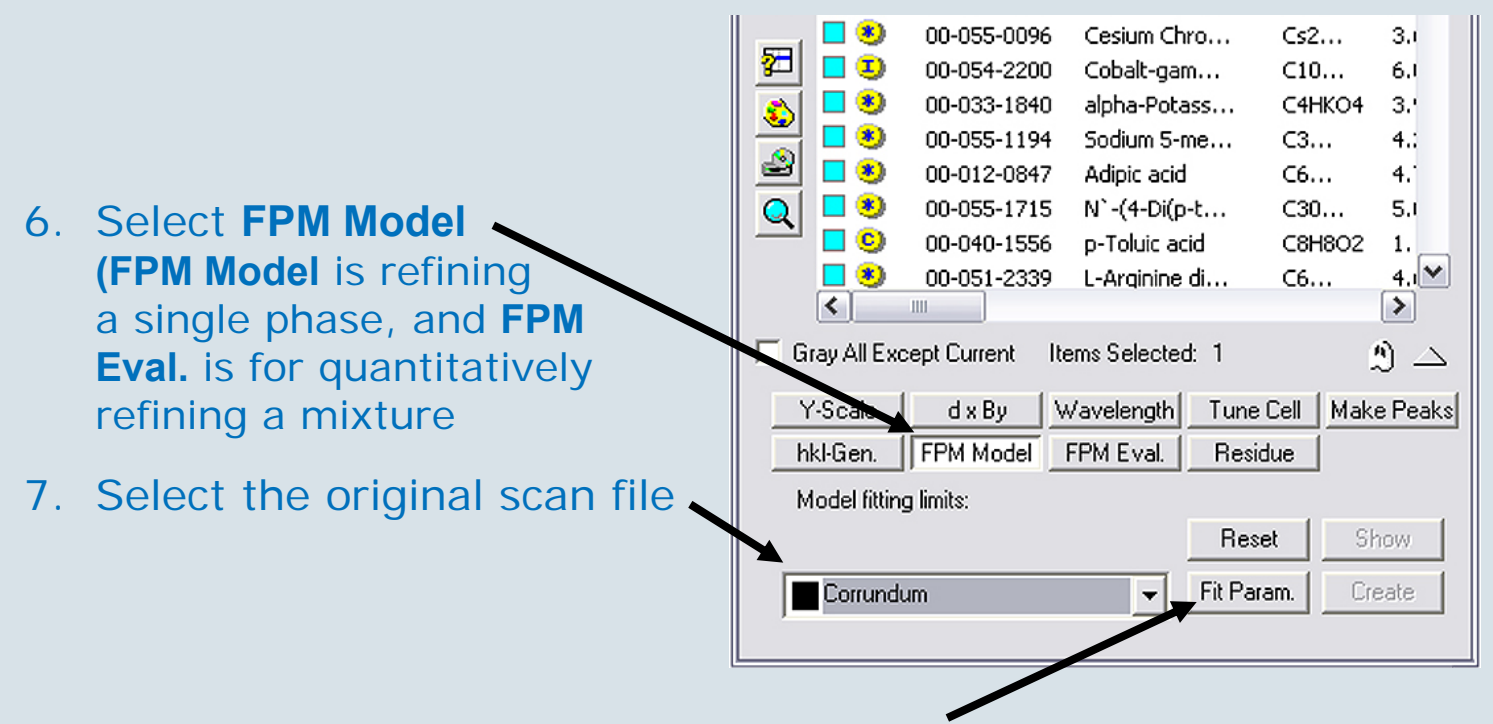

- 8. Select **Fit Param**, and the **Model Parameters** dialog will pop-up
- 9. In Model Parameters make sure none of the Fixed boxes are checked and select OK

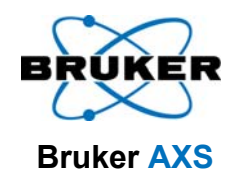

#### **Lattice Parameter Refinement Result**

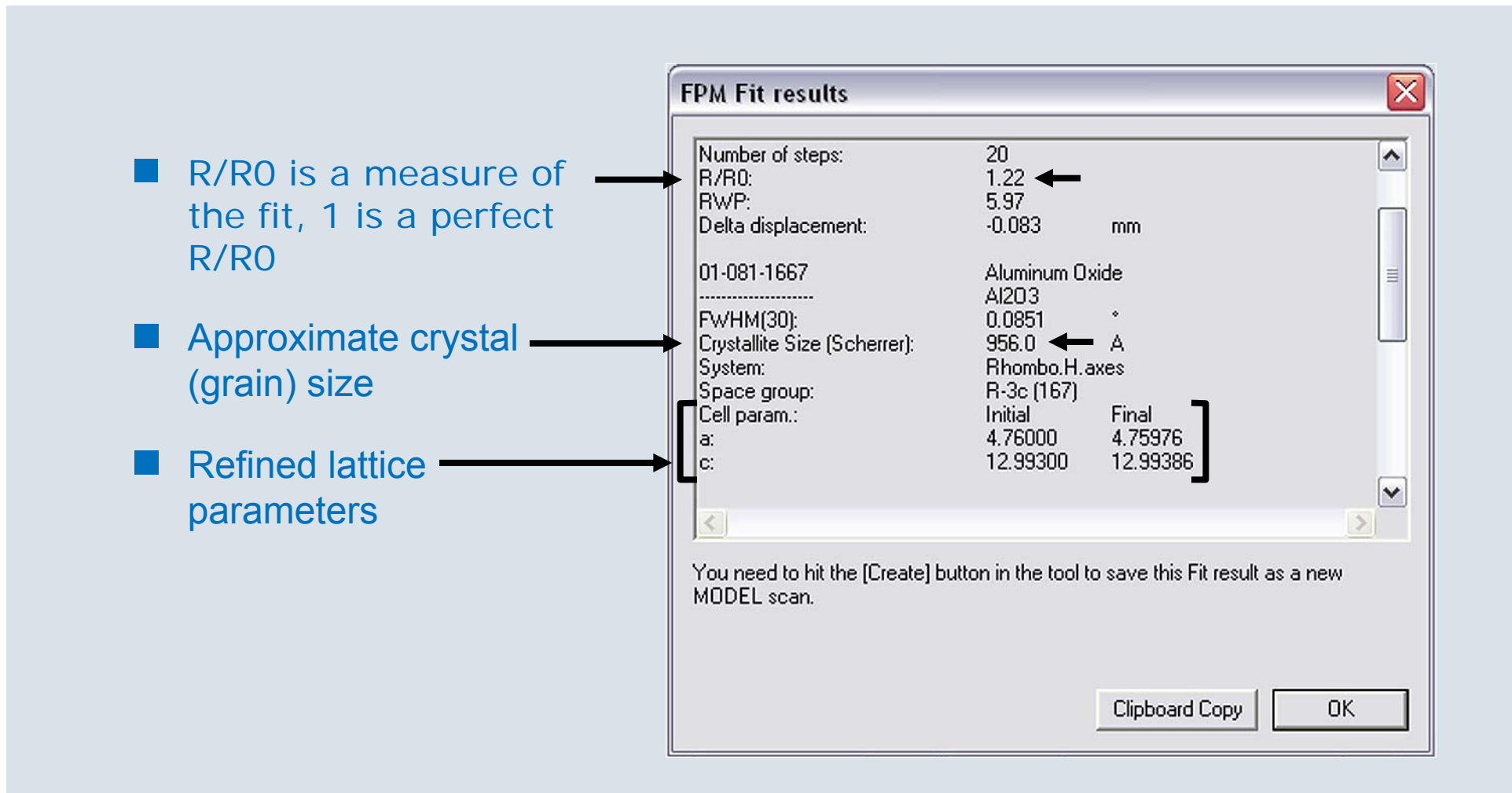

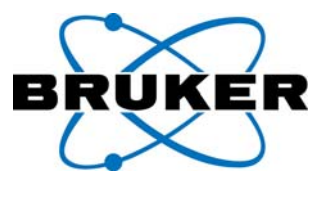

Bruker AXS